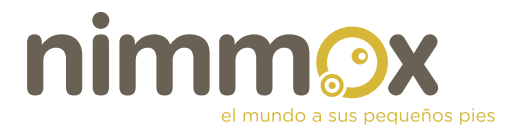

### CÓMO CREAR RUTAS NIMMOX DESDE TU MÓVIL

Lo más complicado a la hora de crear una ruta nimmox puede ser generar el archivo GPX o KML de la ruta que se quiere describir. Una vez se dispone de ese archivo, el resto es muy sencillo.

#### 1. CREANDO EL ARCHIVO GPS DESDE EL MÓVIL.

**Requisitos: móvil ANDROID con tarifa de datos.** (Más adelante se explican otras opciones para smartphones con sistema operativo IOs –Iphone o Ipad,o Windows Mobile – Nokia- )

Los pasos son los siguientes:

1. Si no la tienes ya, **instálate la app. ORUX MAPS del Google Play**. Existen otras apps, pero esta es la que más nos gusta, por sus prestaciones y por el hecho de ser gratuita (también hay una versión que permite donar una pequeña cantidad).

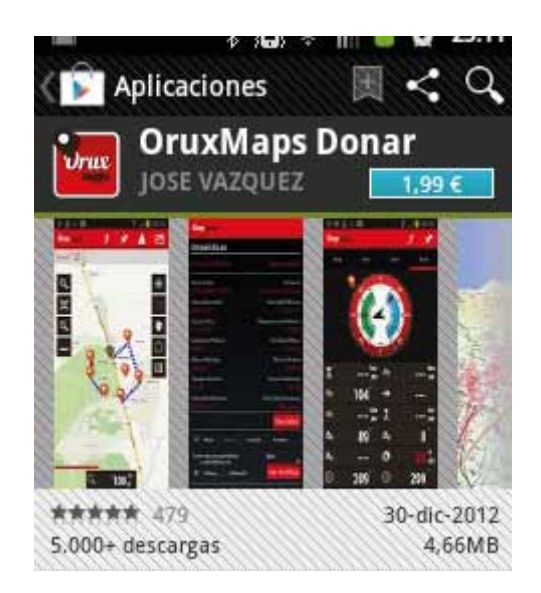

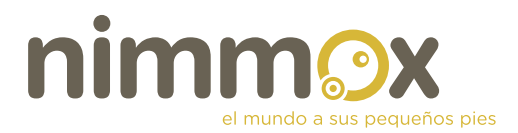

### 2. Abre en tu móvil la aplicación ORUXMAPS

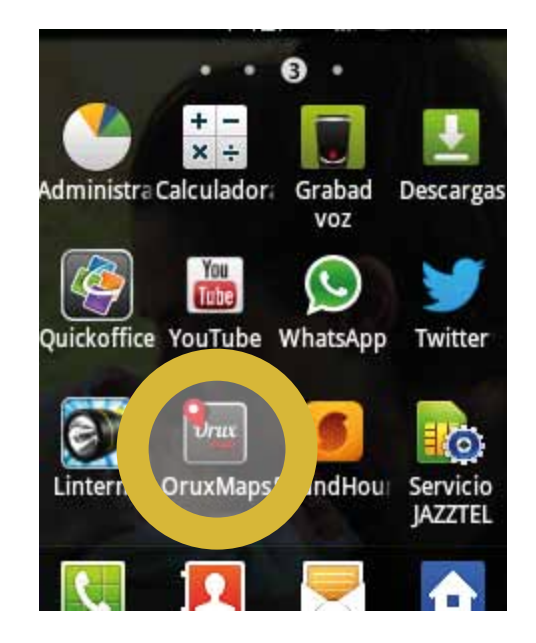

3. Activa el GPS de tu móvil e inicia grabación cuando te dispongas a realizar la ruta propuesta. Conforme vayas desplazándote por la ruta que quieres realizar, todo tu trayecto se irá registrando en tu dispositivo móvil.

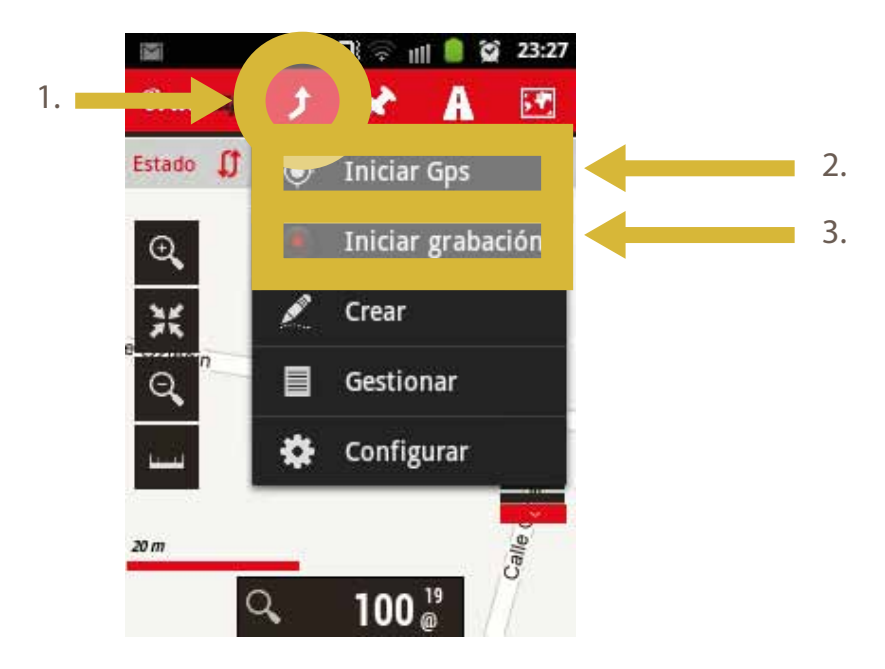

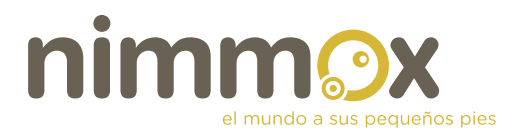

4. **Crea waypoints** (Puntos de interés) en aquellos lugares que a lo largo de la ruta puedan ser de interesantes para un paseo con niños (zona de columpios, avistamiento de animales, zona de merenderos, baños o fuentes públicas, establecimientos recomendados, párking, sitio de interés turístico....)

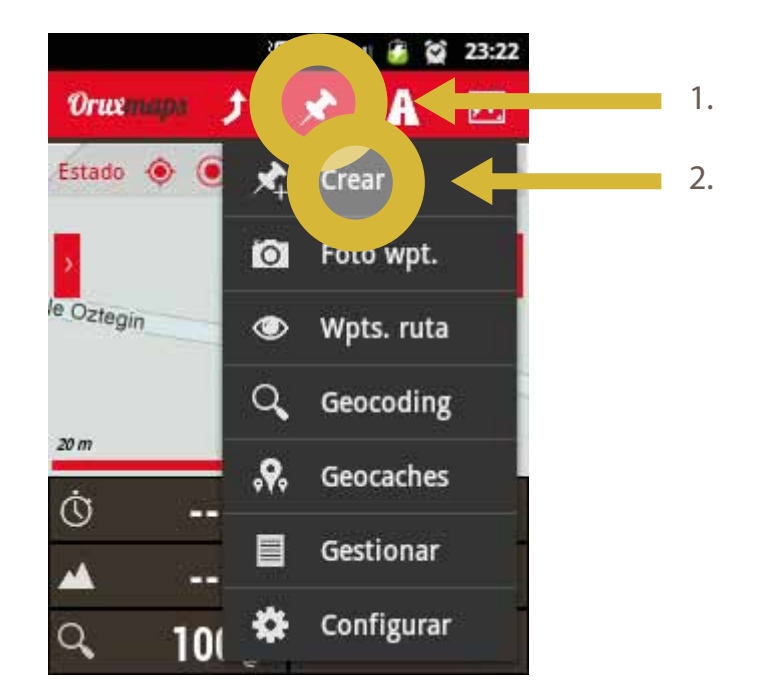

5. **Finalizar grabación**, cuando la ruta haya llegado a su término, y guardarla como archivo GPS.

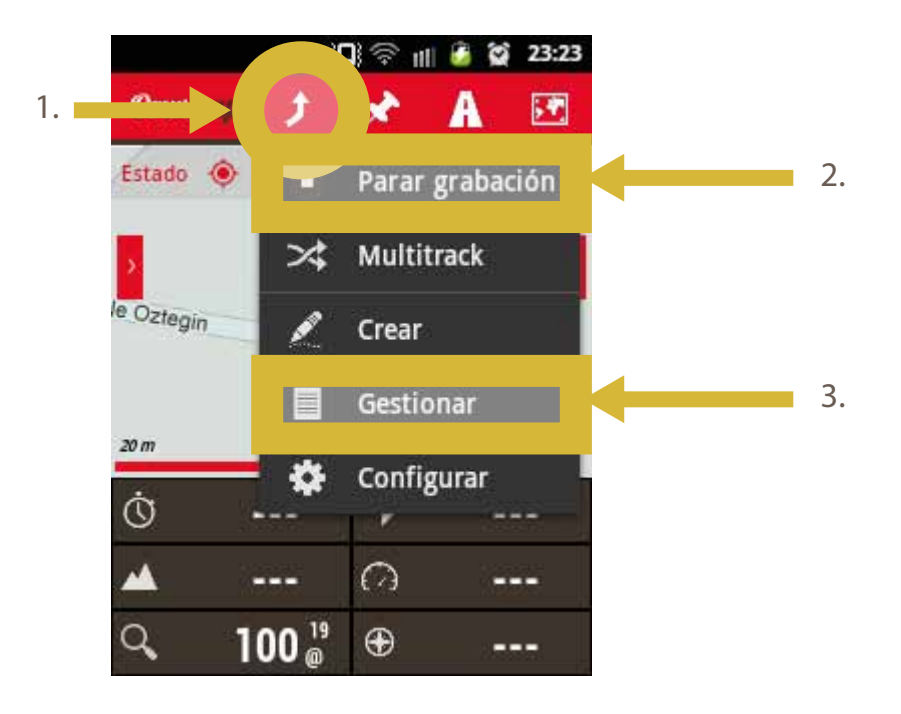

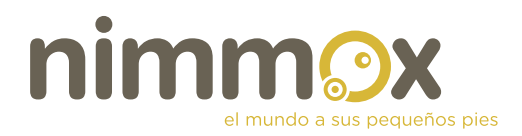

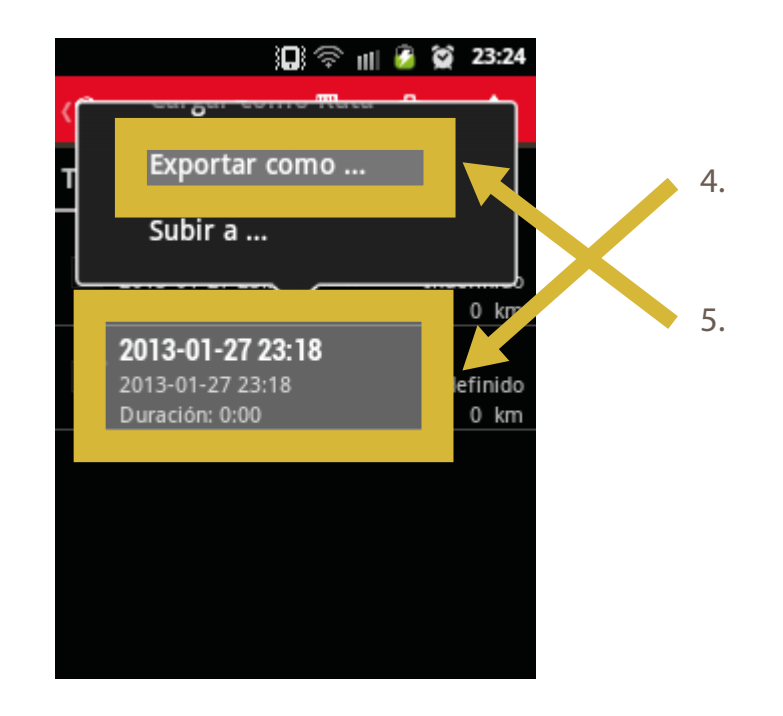

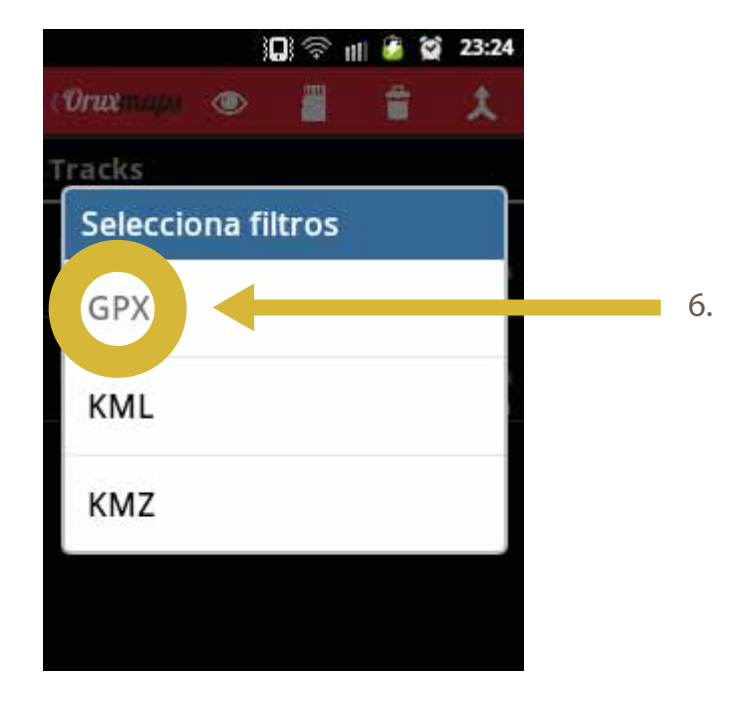

Ahora ya puedes usar el archivo GPX creado para subirlo a nimmox.com.

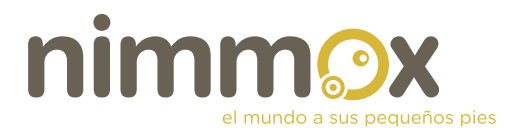

### NOTAS:

## Si tienes un Iphone o Ipad ahí van unas apps que pueden funcionar a las mil maravillas para crear archivos GPS:

- Motion X (0,89€ en itunes).
- https://itunes.apple.com/es/app/motionx-gps/id299949744?mt=8
- Maps 3D GPS (versión gratuita u otra más avanzada de pago, 2.69€).
- https://itunes.apple.com/es/app/maps-3d-lite-rutas-con-gps/id426034047?mt=8

# **Si tienes Windows Mobile**, te recomendamos usar la siguientes app para crear archivos GPS:

- GPS Sport Tracker (app. Gratuita).

http://www.freewarepocketpc.net/ppc-download-gps-sport-tracker.html

#### 2. SUBIENDO TU RUTA NIMMOX en 4 sencillos pasos.

### PASO 1: Registrate, Eres nu REGÍSTRATE a eres miembro, ENTRA Bienvenido a mmmox, explora el mundo en compañía de los peques rellenando este breve formulario **MI CUENTA Registro NUEVO USUARIO** Por favor, completa todos los campos necesarios \*: E-Mail: \* Nombre de usuario (el que se verá en tu perfil): \* Nombre y apellidos: Contraseña: \* Confirmar Contraseña: \* . ¿Cómo nos conociste?: Selecciona.

Código de seguridad: • CO224

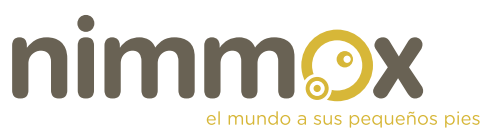

|                | Eres nuevo, <b>REGÍSTRATE</b> si ya eres martoro, ENTRA                        |
|----------------|--------------------------------------------------------------------------------|
| Bi<br>ex<br>de | envenido a <mark>nimmox,</mark><br>«plora el mundo en compañía<br>e los peques |
| e ide          | entifícate con tu correo electrónico y contraseña                              |
| E              | ntra en nimmox<br>roduce tu nombre de usuario y contraseña para entrar         |
| E-             | mail:                                                                          |
| Co             | ntraseña:<br>Continuar                                                         |
| PAS            | O 3: Crea una nueva ruta,                                                      |
| Esta           | s identificado como: XXXXXXXX Mis Datos   Mis Ru Nueva Ruta r                  |
|                | Bienvenido a <mark>nimmox</mark> ,<br>explora el mundo en compañía             |

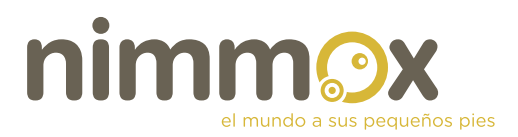

| Características Generales             |                                 |                                                           |
|---------------------------------------|---------------------------------|-----------------------------------------------------------|
| Nombre de la ruta:                    |                                 | Indica un nombre a la ruta que la describa<br>brevemente. |
| Localidad:                            |                                 |                                                           |
| Provincia:                            | Selecciona una \$               |                                                           |
| Fuera de España:                      | 8                               |                                                           |
| Descripción:                          |                                 |                                                           |
|                                       |                                 |                                                           |
| Duración:                             | HH:MM (ej. 2:30)                |                                                           |
|                                       |                                 |                                                           |
| Fichero GPS:<br>(máximo 4Mb)          | Subir ficherol                  |                                                           |
|                                       | (Tipo: kmi gpx; Peso max: 4 Hb) |                                                           |
|                                       |                                 |                                                           |
| Detalle de la Ruta                    |                                 |                                                           |
| Añade de la siguiente información aqu | ello que complete mejor tu ruta |                                                           |
| Modalidad:                            | 🖸 En bici 🕘 A pie 💿 Ambas       |                                                           |
| Estado del terreno:                   | Se puede circular con carritos  |                                                           |
|                                       |                                 | Si consideras oportuno, añade un comenta                  |
| Farmacia:                             |                                 |                                                           |
| Punto de Información turística:       |                                 | S consideras constituta allada información                |
|                                       |                                 | sobre dicho punto de información.                         |
| Punto de interes turístico:           | 8                               |                                                           |
|                                       |                                 | Si consideras oportuno, indica cuales.                    |
|                                       | <u> </u>                        |                                                           |
| Zona de recreo para niños:            |                                 |                                                           |
| Zona cubierta:                        |                                 |                                                           |
| Supermercado:                         |                                 |                                                           |
| Bar / Restaurante: 🗍                  |                                 |                                                           |
|                                       |                                 | Si consideras oportuno, añade un comenta                  |
|                                       |                                 | (tiene campador de sebel, etc.).                          |
| Alojamiento cercano:                  | 8                               | Geneldersconsting, Alada in constant                      |
|                                       |                                 | (está adaptado para bebés/niños, etc.).                   |
| Centro médico cercano:                | 8                               |                                                           |
|                                       |                                 | Si lo sabes, indica el número.                            |
| Enlaces recomendados:                 |                                 |                                                           |
|                                       |                                 | Si lo sabes, indica el número,                            |
| Dificultad de la ruta:                | Selecciona un tipo de niño \$   | Selecciona la categoría que mejor defina la<br>ruta.      |
|                                       |                                 | Guardar L1 🧠 Va                                           |
|                                       |                                 | Contraction and Long to                                   |